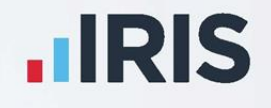

# **IRIS Payroll**

# Friends Life – Pension Deduction creation

April 2020

**IRIS. Look forward** 

# Contents

| Introduction                                                              | 3  |
|---------------------------------------------------------------------------|----|
| Salary Exchange (Salary Sacrifice) pension - based on Qualifying Earnings | 4  |
| Add employee pension deduction                                            | 4  |
| Add employer pension deduction                                            | 5  |
| Configure pension deduction pay elements                                  | 5  |
| Employee net contribution - based on Qualifying Earnings                  | 6  |
| Add employee pension deduction                                            | б  |
| Add employer pension deduction                                            | 7  |
| Configure pension deduction pay elements                                  | 7  |
| Salary Exchange (Salary Sacrifice) pension – Certified Earnings           |    |
| Add employee pension deduction                                            | 8  |
| Add employer pension deduction                                            | 9  |
| Employee net contribution – Certified Earnings                            | 10 |
| Add employee pension deduction                                            |    |
| Add employer pension deduction                                            | 11 |

# Introduction

This guide will give you an overview of how to configure your pension deductions depending on your pension scheme in the payroll.

The guide covers:

- Creating an employee pension deduction
- Creating an employer pension deduction

Friends Life permit employers to calculate the pension deduction based on a percentage of Qualifying Earnings or Certified Earnings; for more information, contact Friends Life.

The tax basis of the pension deduction can be via Salary Exchange (also known as Salary Sacrifice) or Employee Net Contributions; for more information contact Friends Life.

For instructions on how to set-up the employee and employer pension deduction, select your pension scheme option from the list:

- Salary Exchange (Salary Sacrifice) pension based on Qualifying Earnings
- Employee net contribution based on Qualifying Earnings
- Salary Exchange (Salary Sacrifice) pension Certified Earnings
- Employee net contribution based on Certified Earnings

# Salary Exchange (Salary Sacrifice) pension - based on Qualifying Earnings

A Salary Exchange pension deduction is subtracted from the employee's pay before Tax and NI are calculated, which means the employee is due to pay less Tax and NI.

A Qualifying Earnings pension deduction is calculated as a percentage of the employee's Qualifying Earnings between the lower limit and upper limit.

#### Add employee pension deduction

- 1. From the **Pension** menu, select **Configure Pensions**
- 2. Click Add New
- **3.** Enter the **Name** of the pension deduction
- 4. In the Type field, select AE Qualifying/Banded Earnings (Salary Sacrifice)

Method will be automatically set and disabled

- 5. In the Contribution field, select Employee
- Enter a Standard Amount to set an employee's deduction amount when the employee is automatically enrolled

| D:               | New                   |                    |                |
|------------------|-----------------------|--------------------|----------------|
| lame:            | AE Salary Sacrifice - | EE                 |                |
| Гуре:            | AE Qualifying/Bande   | d Earnings (Salarj | y Sacrifice) 🔁 |
| Method:          | Percentage            |                    | Options        |
| Contribution:    | Employee              |                    |                |
| Standard Amount: |                       | 0.00               |                |
| Clear Totals:    | Annually              |                    |                |
| Pension Fund:    | <none></none>         | -                  |                |
|                  |                       | e Tax              |                |

7. When the Clear Totals field is set to Annually, during Year-end Restart the year-to-date total for this pension deduction will be cleared along with other year-to-date totals

6400

- 8. Pension Fund should be the default of <None>
- 9. Click OK

- 1. From the Pension menu, select Configure Pensions
- 2. Click on Add New
- 3. Enter the Name of the pension deduction
- 4. In the Type field, select AE Qualifying/Banded Earnings (Salary Sacrifice)
- 5. Method will be automatically set and disabled
- 6. In the Contribution field, select Employer
- Enter a Standard Amount to set an employer's deduction amount when the employee is automatically enrolled

| ID:              | New                     |                    |              |
|------------------|-------------------------|--------------------|--------------|
| Name:            | AE Salary Sacrifice - I | R                  |              |
| Туре:            | AE Qualifying/Bande     | d Earnings (Salary | Sacrifice) 💌 |
| Method:          | Percentage              |                    | Options      |
| Contribution:    | Employer                | -                  |              |
| Standard Amount: |                         | 1.00               |              |
| Clear Totals:    | Annually                |                    |              |
| Pension Fund:    | <none></none>           | -                  |              |

- 8. When the **Clear Totals** field is set to **Annually**, during **Year-end Restart** the year-to-date total for this pension deduction will be cleared along with other year-to-date totals
- 9. Pension Fund should be the default of <None>
- **10.** Click **OK**

Please Note: The Subtract Basic Rate Tax will be disabled for this Pension Type.

#### **Configure pension deduction pay elements**

- From the Company menu, click Payments & Deductions | Configure Payments & Deductions
- Tick the Qualifying
   Earnings box for all pay
   elements to include in
   employees' total earnings
   when payroll assesses
   employees for automatic
   enrolment

| ID 🕗 | Name               | Туре         | Taxable | NIable | Notional | Pensionable<br>Earnings | Qualifying<br>Earnings | Benefit in Kind | Method |  |
|------|--------------------|--------------|---------|--------|----------|-------------------------|------------------------|-----------------|--------|--|
| 1    | Bonus              | Payment      |         |        |          |                         |                        |                 | Value  |  |
| 2    | Expenses           | Payment      |         |        |          |                         |                        |                 | Value  |  |
| 3    | Net to Gross       | Net To Gross | M       | Ø      |          |                         |                        |                 | Value  |  |
| 4    | Salary Advance     | Deduction    |         |        |          |                         |                        |                 | Value  |  |
| 5    | Private Mileage    | Payment      |         |        | 口        |                         |                        |                 | Value  |  |
| 6    | Private Medical    | Deduction    |         |        |          |                         |                        |                 | Value  |  |
| 7    | SSP/SMP Contra     | SSP Contra   | R       | Ø      |          |                         |                        |                 | Value  |  |
| 8    | Salary Correction  | Payment      | 1       | 12     |          |                         |                        |                 | Value  |  |
| 9    | Savings            | Deduction    | 口       |        |          |                         |                        |                 | Value  |  |
| 15   | Season Ticket Loan | Loan         |         |        |          |                         |                        |                 | Value  |  |

The employees' pension contribution will also be calculated on these pay elements

#### 3. Click OK

### **Employee net contribution - based on Qualifying Earnings**

An Employee net contribution pension Deduction is subtracted from the employee's pay after Tax and NI are calculated, then the employee receives basic rate tax relief on that pension deduction; for tax year 2020/2021, the rate is 20%. Higher rate taxpayers need to claim the remaining tax relief from HMRC. This method of deducting pension contributions HMRC call relief at source (RAS).

For example, in payroll, if say the employee's pension deduction is 1%, you would enter 1% in the employee's pension contribution value, but the actual will be 0.8% from their pay.

A Qualifying Earnings pension deduction is calculated as a percentage of the employee's Qualifying Earnings between the lower limit and upper limit.

#### Add employee pension deduction

- 1. From the **Pension** menu, select **Configure Pensions**
- 2. Click on Add New
- 3. Enter the Name of the pension deduction
- In the Type field, select AE Qualifying/Banded Earnings (no Tax Relief)

Method will be set automatically and disabled

- 5. In the Contribution field, select Employee
- Enter a Standard Amount to set an employee's deduction amount when the employee is automatically enrolled

| D:               | New                   |                 |             |
|------------------|-----------------------|-----------------|-------------|
| lame:            | Net - EE              |                 |             |
| уре:             | AE Qualifying/Banded  | Earnings (no Ta | x Relief) 🔁 |
| fethod:          | Percentage            |                 | Options     |
| Contribution:    | Employee              | -               |             |
| itandard Amount: |                       | 0.00            |             |
| Clear Totals:    | Annually              | <b>N</b>        |             |
| ension Fund:     | <none></none>         | -               |             |
|                  | V Subtract Basic Bate | Tax             |             |

- 7. When the Clear Totals field is set to Annually, during Year-end Restart the year-to-date total for this pension deduction will be cleared along with other year-to-date totals
- 8. Pension Fund should be the default of <None>
- 9. Tick the Subtract Basic Rate Tax box
- **10.** Click **OK**

- 1. From the Pension menu, select Configure Pensions
- 2. Click Add New
- 3. Enter the Name of the pension deduction
- 4. In the Type field, select AE Qualifying/Banded Earnings (no Tax Relief)

Method is set and automatically disabled

- 5. In the Contribution field, select Employer
- Enter a Standard Amount to set an employer's deduction amount when the employee is automatically enrolled
- 7. When the **Clear Totals** field is set to **Annually**, during **Year-end Restart** the year-to-date total for this pension deduction will be cleared along with other year-to-date totals
- 8. Pension Fund should be the default of <None>
- 9. Click OK

Please Note: The Subtract Basic Rate Tax will be disabled for this Pension Type.

#### **Configure pension deduction pay elements**

- From the Company menu, click Payments & Deductions | Configure Payments & Deductions
- Tick the Qualifying
   Earnings box for all pay
   elements to include in
   employees' total earnings
   when payroll assesses
   employees for automatic
   enrolment

| ٨  | Name               | Туре         | Taxable | NIable | Notional | Pensionable<br>Earnings | Qualifying<br>Earnings | Benefit in Kind | Method | ŕ |
|----|--------------------|--------------|---------|--------|----------|-------------------------|------------------------|-----------------|--------|---|
| 1  | Bonus              | Payment      | N       | M      |          |                         |                        |                 | Value  |   |
| 2  | Expenses           | Payment      |         | 0      | 10       |                         |                        |                 | Value  |   |
| 3  | Net to Gross       | Net To Gross |         | M      |          | M                       |                        |                 | Value  |   |
| 4  | Salary Advance     | Deduction    |         |        |          |                         |                        |                 | Value  |   |
| 5  | Private Mileage    | Payment      |         |        |          |                         |                        |                 | Value  |   |
| 6  | Private Medical    | Deduction    |         |        |          |                         |                        |                 | Value  |   |
| 7  | SSP/SMP Contra     | SSP Contra   |         | N      |          |                         |                        |                 | Value  |   |
| 8  | Salary Correction  | Payment      |         | M      |          |                         |                        |                 | Value  |   |
| 9  | Savings            | Deduction    | 口       |        |          |                         |                        |                 | Value  | L |
| 15 | Season Ticket Loan | Loan         |         |        |          |                         |                        |                 | Value  |   |

The employees' pension contribution will also be calculated on these pay elements

3. Click OK

| D:               | New                  |                   |             |
|------------------|----------------------|-------------------|-------------|
| Name:            | AE Net · ER          |                   | ļ,          |
| Гуре:            | AE Qualifying/Bander | d Earnings (no Ta | x Relief) 🗾 |
| Method:          | Percentage           |                   | Options     |
| Contribution:    | Employer             | -                 |             |
| Standard Amount: |                      | 0.00              |             |
| Clear Totals:    | Annually             | -                 |             |
| Pension Fund:    | <none></none>        | <b>~</b>          |             |
|                  |                      | e Tax             |             |

## Salary Exchange (Salary Sacrifice) pension – Certified Earnings

A Salary Exchange pension deduction is subtracted from the employee's pay before Tax and NI are calculated, which means the employee is due to pay less Tax and NI.

Certified Earnings are calculated as a percentage of the tiered earnings you specified when setting up the Friends Life scheme by choosing one of the following options:

- Tier 1 (set 1) must be at least equal to the employee's basic pay, for example, the employee's salary. This doesn't consider any additional pay elements, such as overtime, bonuses, commission or shift premium pay
- **Tier 2 (set 2)** must be at least 85% of the employee's Total Earnings. This includes any additional pay elements, such as overtime or bonuses
- **Tier 3 (set 3)** all employee's earnings are pensionable. This includes any additional pay elements, such as overtime or bonuses

#### Add employee pension deduction

- 1. From the **Pension** menu, select **Configure Pensions**
- 2. Click Add New
- 3. Enter the Name of the pension deduction
- 4. In the Type field, select Salary Sacrifice
- 5. In Method field, select Percentage
- 6. In the **Contribution** field, select **Employee**
- Enter a Standard Amount to set an employee's deduction amount when the employee is automatically enrolled
- Create Pension x Pension ID: New Name: Salary Sacrifice - EE Type: Salary Sacrifice Method: Options Percentage Contribution: Employee -Standard Amount: 0.00 Clear Totals: Annually -Pension Fund: <None> OK Cancel Help Save
- When Clear Totals field is set to Annually, during Year-end Restart the year-to-date total for this pension deduction will be cleared along with other year-to-date totals
- 9. Pension Fund should be the default of <None>

- **10.** Click the **Options** button and then tick the pay elements you want the pension deduction to be calculated on
- 11. Click OK on the Percentage Options screen
- **12.** Click **OK** to save the new employee pension deduction

| Name                  | Selected | Name 🛆            | Selected                              |
|-----------------------|----------|-------------------|---------------------------------------|
| Salary                |          | Bonus             |                                       |
| Basic Hours Pay       |          | Salary Correction |                                       |
| Overtime Hours Pay    |          |                   | · · · · · · · · · · · · · · · · · · · |
| SSP                   |          |                   |                                       |
| SMP, SAP, OSPP & ASPP |          |                   |                                       |
| Holiday Pay           |          |                   |                                       |
| Less Tax              |          |                   |                                       |
| Less NI               |          |                   |                                       |
|                       |          |                   |                                       |
|                       |          |                   |                                       |

- 1. From the Pension menu, select Configure Pensions
- 2. Click Add New
- 3. Enter the Name of the pension deduction
- 4. In the **Type** field, select **Salary Sacrifice**
- 5. In the **Method** field, select **Percentage**
- 6. In the **Contribution** field, select **Employer**
- Enter a Standard Amount to set an employer's deduction amount when the employee is automatically enrolled
- 8. When Clear Totals field is set to Annually, during Year-end Restart the year-to-date total for this pension deduction will be cleared along with other year-to-date totals
- 9. Pension Fund should be the default of <None>
- **10.** Click the **Options** button and tick the pay elements you want the pension deduction to be calculated on and click **OK**
- **11.** Click **OK** to save the new employer pension deduction

| ID:              | New                   |        |         |
|------------------|-----------------------|--------|---------|
| Name:            | Salary Sacrifice - ER |        |         |
| Туре:            | Salary Sacrifice      |        | -       |
| Method:          | Percentage            | -      | Options |
| Contribution:    | Employer              | -      |         |
| Standard Amount: |                       | 0.00   |         |
| Clear Totals:    | Annually              | -      |         |
| Pension Fund:    | <none></none>         | -      |         |
|                  |                       | te Tax |         |

### **Employee net contribution – Certified Earnings**

An Employee net contribution is deducted from the employee's pay after Tax and NI are calculated, then the employee receives basic rate tax relief on that pension deduction; for tax year 2020/2021, the rate is 20%. Higher rate taxpayers need to claim the remaining tax relief from HMRC. This method of deducting pension contributions HMRC call relief at source (RAS).

For example, in payroll, if say the employee's pension deduction is 1%, you would enter 1% in the employee's pension contribution value, but the actual deduction will be 0.8% from their pay.

Certified Earnings are calculated as a percentage of the tiered earnings you specified when setting up the Friends Life scheme by choosing one of the following options:

- Tier 1 must be at least equal to the employee's basic pay, for example, the employee's salary. This doesn't consider any additional pay elements, such as overtime, bonuses, commission or shift premium pay
- Tier 2 must be at least 85% of the employee's Total Earnings. This includes any additional pay elements, such as overtime or bonuses
- Tier 3 all the employee's earnings are pensionable. This includes any additional pay elements, such as overtime or bonuses

#### Add employee pension deduction

- 1. From the **Pension** menu, select **Configure Pensions**
- 2. Click Add New
- 3. Enter the **Name** of the pension deduction
- 4. In the Type field, select Personal Pension Plan (no Tax Relief)
- 5. In the **Method** field, select **Percentage**
- 6. In the **Contribution** field, select **Employee**

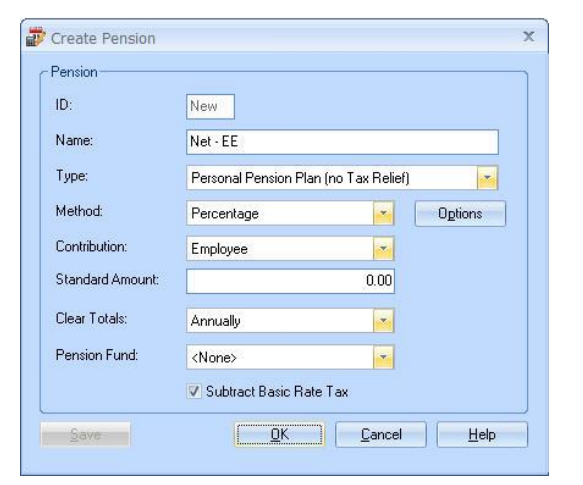

- **7.** Enter a **Standard Amount** to set an employee's deduction amount when the employee is automatically enrolled
- 8. When the **Clear Totals** field is set to **Annually**, during **Year-end Restart** the year-to-date total for this pension deduction will be cleared along with other year to-date totals
- 9. Pension Fund should be the default of <None>
- 10. Tick the Subtract Basic Rate Tax box

- Click the **Options** button and tick all the pay elements you want the pension deduction to be calculated on
- **12.** Click **OK** on the **Percentage Options** screen
- **13.** Click **OK**

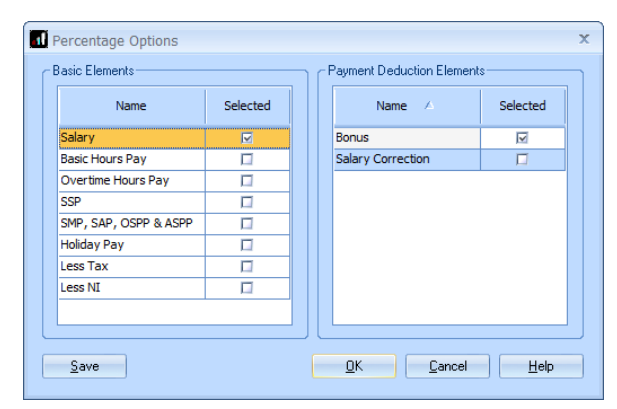

- 1. From the **Pension** menu, select **Configure Pensions**
- 2. Click Add New
- 3. Enter the **Name** of the pension deduction
- 4. In the Type field, select Personal Pension Plan (no Tax Relief)
- 5. In the Method field, select Percentage
- 6. In the Contribution field, select Employer
- Enter a Standard Amount to set an employer's deduction amount when the employee is automatically enrolled
- 8. When **Clear Totals** field is set to **Annually**, during **Year-end Restart** the year-to-date

| -               | Concernent of         |                   |        |
|-----------------|-----------------------|-------------------|--------|
| );              | New                   |                   |        |
| lame:           | Net - ER              |                   |        |
| уре:            | Personal Pension Plar | ı (no Tax Relief) | -      |
| lethod:         | Percentage            | <b></b> 0g        | itions |
| ontribution:    | Employer              | -                 |        |
| tandard Amount: |                       | 0.00              |        |
| ilear Totals:   | Annually              | <b></b>           |        |
| ension Fund:    | <none></none>         | -                 |        |
|                 |                       | Tax               |        |

total for this pension deduction will be cleared along with other year to-date totals

- 9. Pension Fund should be the default of <None>
- **10.** Click the **Options** button and tick all the pay elements you want the pension deduction to be calculated on and click **OK**
- **11.** Click **OK**

#### **Useful numbers**

| HMRC online service helpdesk                                                                            | HMRC employer helpline                                                   |
|----------------------------------------------------------------------------------------------------|--------------------------------------------------------------------------|
| Tel:       0300 200 3600         Fax:       0844 366 7828         Email:       helpdesk@ir-efile.gov.uk | Tel:       0300 200 3200         Tel:       0300 200 3211 (new business) |

# Contact Sales (including stationery sales)

| For IRIS Payrolls       | For Earnie Payrolls           | For IRIS Payroll Professional  |
|-------------------------|-------------------------------|--------------------------------|
| Tel: 0344 815 5656      | Tel: 0344 815 5676            | Tel: 0345 057 3708             |
| Email: sales@iris.co.uk | Email: earniesales@iris.co.uk | Email: payrollsales@iris.co.uk |

# **Contact Support**

| Your Product                              | Phone         | E-mail                     |
|-------------------------------------------|---------------|----------------------------|
| IRIS PAYE-Master                          | 0344 815 5661 | payroll@iris.co.uk         |
| IRIS Payroll Business                     | 0344 815 5661 | ipsupport@iris.co.uk       |
| IRIS Bureau Payroll                       | 0344 815 5661 | ipsupport@iris.co.uk       |
| IRIS GP Payroll                           | 0344 815 5681 | gpsupport@iris.co.uk       |
| IRIS GP Accounts                          | 0344 815 5681 | gpaccsupport@iris.co.uk    |
| Earnie or Earnie IQ                       | 0344 815 5671 | earniesupport@iris.co.uk   |
| IRIS Payroll Professional (formerly Star) | 01273 715300  | payroll-support@iris.co.uk |